## Lightspeed Classroom Setting a Schedule

## When you login you'll see:

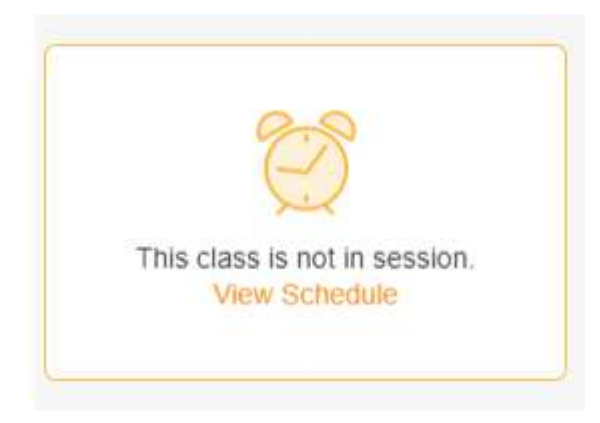

Click "View Schedule"

The below will appear:

| ← Back<br>Class Settings |                  | 2  |
|--------------------------|------------------|----|
| Schedule                 |                  |    |
| Session Duration         | 30 minutes - Sta | nt |
| 1                        |                  |    |

1-Select a time from the dropdown (maximum is 45 minutes)

2-Click "Start"

This should make the class visible.